# Anleitung Intranet/PerLe – für Eltern

| 1 | Nav  | igation am Smartphone        |
|---|------|------------------------------|
|   | 1.1  | Menü 2                       |
|   | 1.2  | Inhaltsseiten                |
|   | 1.3  | Aktuelle Woche               |
| 2 | Log  | in3                          |
| 3 | Perl | _e4                          |
|   | 3.1  | Auswahl der PerLen           |
|   | 3.2  | PerLen Stundenplan           |
|   | 3.3  | PerLe Warteliste7            |
|   | 3.4  | PerLe Überblick              |
| 4 | Sch  | ulgeld9                      |
| 5 | Spe  | iseplan/Essen                |
|   | 5.1  | Speiseplan                   |
|   | 5.2  | Essen Anmeldung 11           |
|   | 5.3  | Essen Monatsübersicht        |
|   | 5.4  | Newsletter Essensanmeldung   |
| 6 | Sch  | reibtrainer (1. – 3. Klasse) |
| 7 | Ben  | utzer 15                     |

# 1 Navigation am Smartphone

Da am Smartphone der Platz begrenzt ist, ist das Menü normalerweise ausgeblendet und der Inhalt manchmal auf mehrere Seiten aufgeteilt.

## 1.1 Menü

Um das Menü anzuzeigen, klicken Sie auf das Burger-Menü

#### 1.2 Inhaltsseiten

Wenn der Inhalt auf mehrere Seiten aufgeteilt ist, können Sie auf die Pfeile in der Navigationsleiste klicken oder einfach den Bildschirm nach links oder rechts wischen.

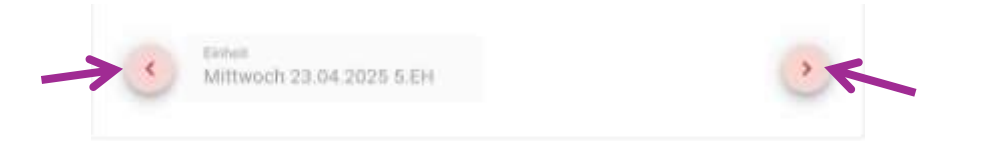

# Intranet/PerLe - Testsystem Hallo ~ PerLe > Schulgeld > Speiseplan ~ Essen > Schreibtrainer > Benutzer > Release Notes

## 1.3 Aktuelle Woche

Um die aktuelle Woche, die angezeigt wird, zu ändern, können Sie auf die Pfeile in der Wochen-Navigationsleiste klicken oder einen Tag der gewünschten Woche ins Datumsfeld eingeben

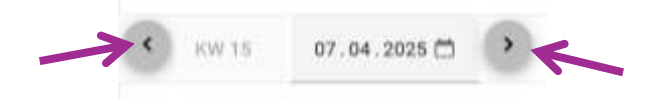

# 2 Login

In die PerLe-App bitte mit dem Benutzer anmelden, den Sie am Schulanfang (in der 1. Klasse) bekommen haben. Wenn Sie den Benutzerzugang nicht mehr wissen, wenden Sie sich bitte an das Sekretariat (sekretariat@gymschlierbach.at)

#### Gymnasium Schlierbach - Testsystem

#### Benutzername\*

Passwort\*

LOGIN

## Änderungen mit Version 27.03. - 16.04.2025

Wöchentlicher Newsletter Essensanmeldung.

Eltern + Lehrer: Essen - Monatsübersicht.

Cookies werden nur zum Speichern der Session verwendet.

# 3 PerLe

Im Menü PerLe können Sie Ihr Kind beim Buchen der PerLen unterstützen, sehen Sie den PerLen-Stundenplan Ihres Kindes, die Voranmeldungen und einen Überblick über die bisher gebuchten PerLen.

Das PerLe Menü öffnen Sie mit einem Klick auf PerLe

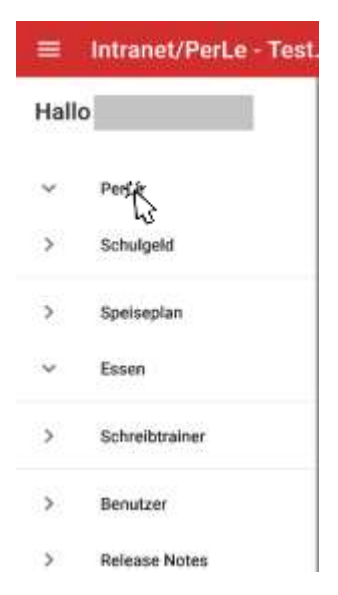

#### 3.1 Auswahl der PerLen

Im Menü steht der Zeitraum, in dem Ihr Kind die PerLen für die kommende Woche buchen kann. Die Anfangszeit wird per Zufallsgenerator bestimmt.

Erste Inhaltsseite: Wählen der Unterrichtseinheit

#### Zweite Inhaltsseite: Wählen der PerLe

Button "Wählen": Die Wahl der PerLe wird gespeichert.

Button "*Wahl zurücknehmen*": Die Wahl einer gespeicherten PerLe wird zurückgenommen, damit eine andere PerLe gewählt werden kann

Warteliste Button "*Hinzufügen*": Damit wird Ihr Kind auf die Warteliste für eine bestimmte PerLe gesetzt. Wenn die Lehrer\*in die PerLe erneut anbietet, ist Ihr Kind automatisch angemeldet.

Warteliste Button "*Entfernen*": Ihr Kind wird aus der Warteliste der PerLe entfernt.

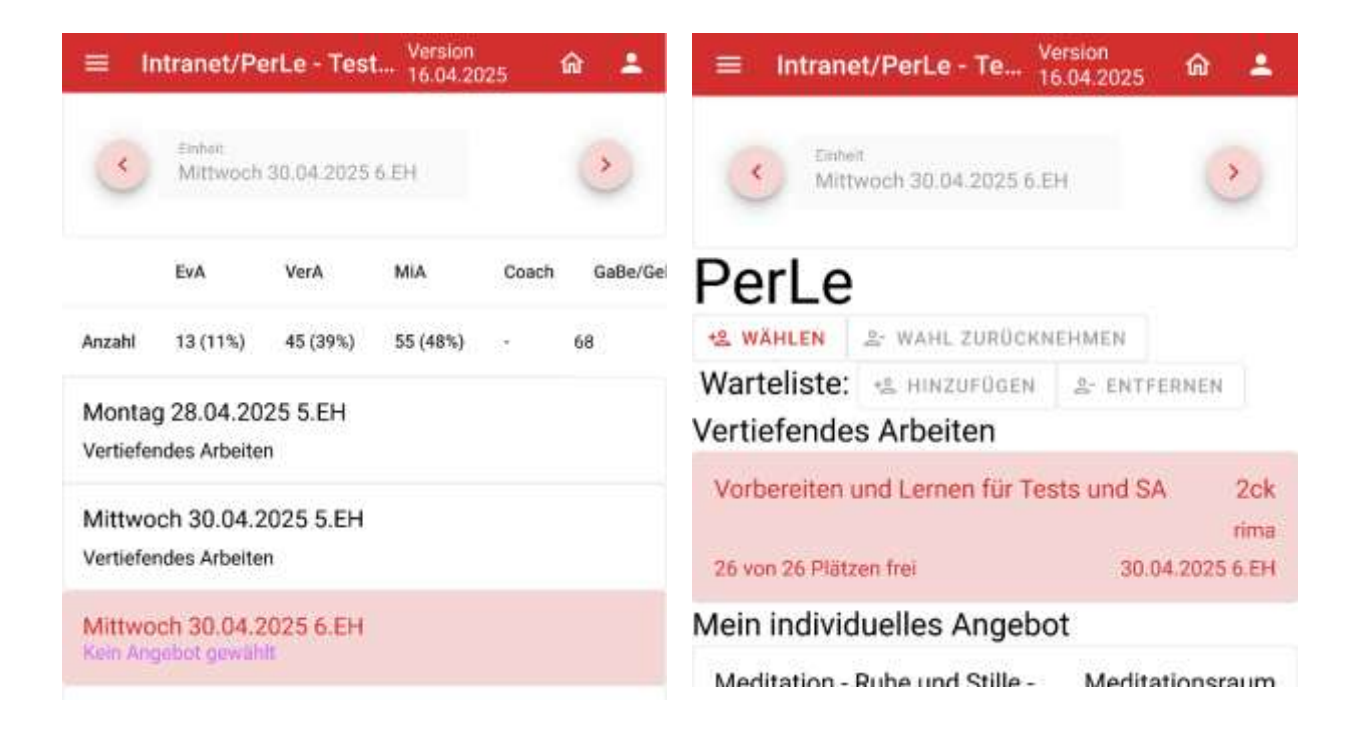

|                    | Intranet/PerLe - Te                                    |
|--------------------|--------------------------------------------------------|
| Hall               | D                                                      |
| ×                  | PerLe                                                  |
| Nā<br>23.<br>22:00 | chste Auswahlmöglichkeit<br>04 2025 18:41 - 24 04 2025 |
| >                  | Austrahl                                               |
| >                  | Stundenplan                                            |
| >                  | Warteliste                                             |
| >                  | Überblick                                              |

## 3.2 PerLen Stundenplan

Der PerLen Stundenplan zeigt die PerLen, die Ihr Kind in dieser Woche hat.

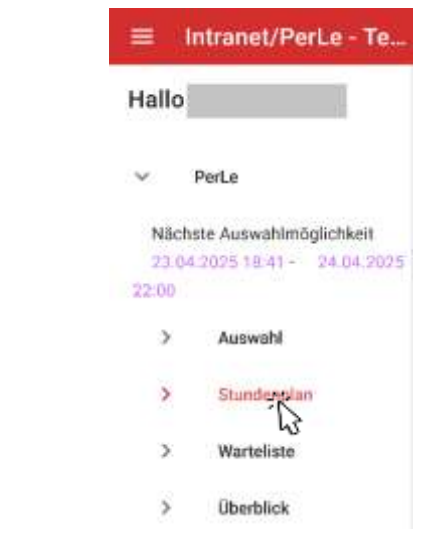

| =                      | Intranet                          | /PerLe - Te Versi                 | on<br>1.2025 | ଜ      | 4          |
|------------------------|-----------------------------------|-----------------------------------|--------------|--------|------------|
| <                      | KW 15                             | 07.04.2025 🛱                      | •            |        |            |
| Mon<br>Meir<br>Hocl    | tag 07.04<br>1 individue<br>hbeet | 2025 5.EH<br>Iles Angebot         |              | ex     | tern<br>hc |
| Mitt<br>Eige<br>ke     | woch 09.0<br>nverantwo            | 4.2025 5.EH<br>ortliches Arbeiten |              | ED'    | V 02       |
| Mittv<br>Verti<br>Digi | woch 09.0<br>iefendes /<br>Perle  | 4.2025 6.EH<br>Arbeiten           |              | ED     | V 01       |
| Mitt<br>Meir<br>Fußt   | woch 09.0<br>n individue<br>ball  | 4.2025 8.EH<br>Illes Angebot      | V            | olkssc | hule<br>nm |
| Mitte<br>Meir<br>Fußt  | woch 09.0<br>n individue<br>ball  | 4.2025 9.EH<br>Iles Angebot       | v            | olkssc | hule       |

#### 3.3 PerLe Warteliste Intranet/PerLe - Te.. Die PerLen Warteliste zeigt, bei welchen PerLen Ihr Kind auf der Warteliste steht. Hallo Wenn ein\*e Lehrer\*in diese PerLe noch einmal anbietet, werden die Plätze zuerst mit Schüler\*innen von der Warteliste gefüllt. PerLe $\sim$ Button "von Warteliste entfernen": Ihr Kind wird aus der Warteliste der gewählten PerLe entfernt. Nächste Auswahlmöglichkeit 23.04.2025 18:41 - 24.04.2025 22:00 Auswahl 3 5 Stundenplan Wartellan 5 5 Überblick

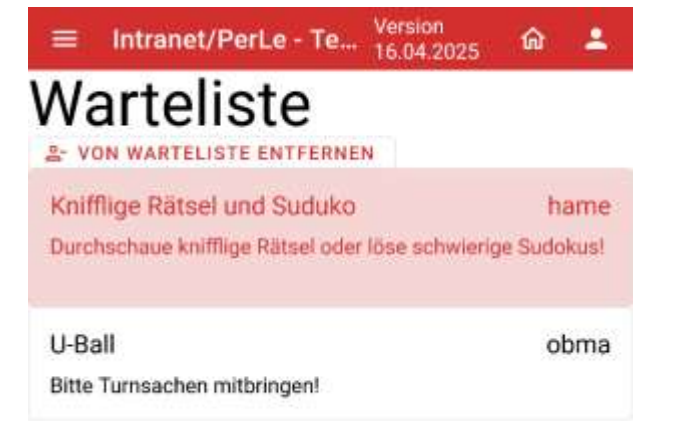

## 3.4 PerLe Überblick

Diese Seite liefert verschiedene Informationen

Tab PerLen: Hier erhalten Sie einen Überblick über die PerLen, die Ihr Kind gebucht hat.

*Tab Anmeldezeiten*: Hier erhalten Sie einen Überblick über die Anmeldezeiten Ihres Kindes (Wie oft es frühe bzw. späte Anmeldezeiten hatte).

Tab Anwesenheit: Hier sind die Einheiten aufgelistet, in denen Ihr Kind gefehlt hat, beziehungsweise zu spät gekommen ist.

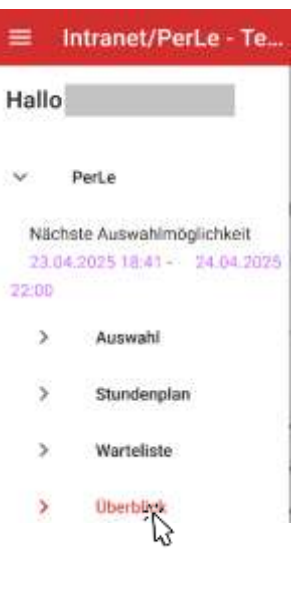

| = 1      | ntranet/Pe     | rLe - Te   | Version<br>16.04.202 | 5 M     | *         | =   | Intranet/PerLe -  | Te Version<br>16.04.2025 | ଜ 🔺        | ≡ Intranet/PerLe - Te Versi          | on<br>1.2025 ଜি 🚢 |
|----------|----------------|------------|----------------------|---------|-----------|-----|-------------------|--------------------------|------------|--------------------------------------|-------------------|
| PERLE    | N ANI          | MELDEZEITE | N A                  | NWESENH | IEIT      | PER | LEN ANMELDE       | ZEITEN ANWE              | SENHEIT    | PERLEN ANMELDEZEITEN                 | ANWESENHEIT       |
|          | EvA            | VerA       | MiA                  | Coach   | GaBe      |     | Meine Anmeldezeit | Anmeldebeginn Von        | Anmeldebe  | Verspätet: 0 mal                     |                   |
| Anzahl   | 13 (11%)       | 45 (39%)   | 55 (48%)             | ¥.      | 68        | 98% | 02.07.2025 18:57  | 02.07.2025 16:30         | 02.07.2025 | Gefehlt: 16 mal                      |                   |
|          |                | 0757-55555 |                      |         |           | 23% | 25.06.2025 17:04  | 25.06.2025 16:30         | 25.06.2025 | Fehlzeiten:                          |                   |
| Eini     | heit           |            | Тур                  |         | Titel     | 96% | 18.06.2025 18:54  | 18.06.2025 16:30         | 18.06.2025 | 21.10.2024 5. EH                     |                   |
| Montag 2 | 23.09.2024 5.E | H Mi/      | A (gebunden)         | Team    | -Building | 65% | 11.06.2025 18:06  | 11.06.2025 16:30         | 11.06.2025 | 27.11.2024 5. EH<br>27.11.2024 6. EH |                   |
| Montag 3 | 30.09.2024 5.E | H Miž      | A (gebunden)         | Sport   | PerLe     | 51% | 04.06.2025 17:46  | 04.06.2025 16:30         | 04.06.2025 | 27.11.2024 9. EH                     |                   |
| Montag ( | 07.10.2024 5.E | H Ver      | A                    | Tipps   | und Tric  | 9%  | 28.05.2025 16:44  | 28.05.2025 16:30         | 28.05.2025 | 28.11.2024 5. EH<br>28.11.2024 6. EH |                   |
| Montag 1 | 14.10.2024 5.E | H Mi/      | λ.                   | Hochi   | beet      | 92% | 21.05.2025 18:47  | 21.05.2025 16:30         | 21.05.2025 | 13.01.2025 5. EH                     |                   |
| Montag 2 | 21.10.2024 5.E | H Ver      | A                    | U-Ball  | í.        | 31% | 14.05.2025 17:15  | 14.05.2025 16:30         | 14.05.2025 | 15.01.2025 5. EH<br>15.01.2025 8. EH |                   |
| Montag ( | 04.11.2024 5.E | н ми       | 4                    | Lesep   | perle mit | 93% | 07.05.2025 18:48  | 07.05.2025 16:30         | 07.05.2025 | 15.01.2025 9. EH                     |                   |
| Montag 1 | 11.11.2024 5.E | H Miž      | 4                    | Mathe   | ematisch  | 94% | 30.04.2025 18:51  | 30.04.2025 16:30         | 30.04.2025 | 16.01.2025 5. EH<br>16.01.2025 6. EH |                   |

# 4 Schulgeld

Im Menü Schulgeld können Sie nachschlagen, wie der monatliche Betrag zusammengesetzt ist.

Erste Inhaltsseite: Hier können Sie den Monat auswählen

Zweite Inhaltsseite: Hier sehen Sie das Schulgeld des gewählten Monats genau aufgeschlüsselt.

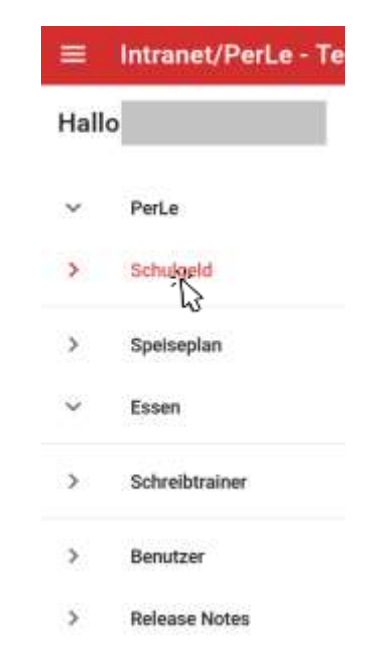

| ≡ Intranet, | /PerLe - Te Version<br>16.04.2025 | ŵ ≗ Intranet/PerLe - Te Version<br>16.04.20                                                                                                    | <sub>25</sub> ଜ 💄 |
|-------------|-----------------------------------|----------------------------------------------------------------------------------------------------|-------------------|
| •           |                                   | <ul> <li>Image: Image: Ima</li></ul> | >                 |
| Jahr        | Monat                             |                                                                                                    |                   |
| 2025        | Mär                               |                                                                                                    |                   |
| 2025        | Feb                               | Kontoinhaber                                                                                                    |                   |
| 2025        | Jan                               | Schulgeldabrechnung: Jan 2025<br>Name:                                                                                                    |                   |
| 2024        | Dez                               | Klasse:                                                                                                    |                   |
| 2024        | Nov                               | Abrechnung<br>Schulgeld Jan. 25                                                                                                    |                   |
| 2024        | Okt                               | CaRe Bairren: Ing. 2025                                                                                                    |                   |
| 2024        | Sep                               | Essen Dez. á EUR 6,80                                                                                                    |                   |
|             |                                   | Summe                                                                                                    |                   |

# 5 Speiseplan/Essen

### 5.1 Speiseplan

Im Menü Speiseplan sehen Sie welches Essensangebot es in der aktuellen und darauffolgenden Woche gibt. Zusätzlich sehen Sie an welchen Tagen Ihr Kind zum Essen angemeldet ist. Sie können sich auch jeden Sonntag per E-Mail-Newsletter informieren lassen, an welchen Tagen Ihr Kind in der folgenden Woche zum Essen angemeldet ist (-> Menü Benutzer).

| ≡ Intranet/PerL        | e - Te Version<br>16.04.2025 | ଜ 🚢          |
|------------------------|------------------------------|--------------|
| Speisepl               | an                           |              |
|                        | Suppe                        | н            |
| Montag, 21.04.2025     |                              |              |
| Dienstag, 22.04.2025   | Klare Suppe mit Nudeln       | Chili con ca |
| Mittwoch, 23.04.2025   | Karotten-Ingwer-Suppe        | Barlauchno   |
| Donnerstag, 24.04.2025 | Minestrone                   | Hausgemat    |
| Freitag, 25.04 2025    | Zucchinicremesuppe           | Spaghetti m  |
| Montag, 28.04.2025     |                              |              |
| Dienstag, 29.04.2025   |                              |              |
| Mittwoch, 30.04.2025   |                              |              |
| Donnerstag, 01.05.2025 |                              |              |
| Freitag, 02.05.2025    |                              |              |

... zum Essen angemeldet.

| Hallo | 4               |
|-------|-----------------|
| v     | PerLe           |
| >     | Schulgeld       |
| >     | Spelaetdan      |
| ~     | Essen           |
| >     | Anmeldung       |
| >     | Monatsüberblick |
| >     | Schreibtrainer  |
| >     | Benutzer        |
| >     | Release Notes   |

## 5.2 Essen Anmeldung

Bei Abwesenheit (Exkursion, Krankheit) ist eine Abmeldung

Die Eingabe muss mit SPEICHERN beendet werden.

täglich bis um 08:00 Uhr möglich.

*Tab Tagesanmeldung:* Auf dieser Seite können Sie Ihr Kind bis Freitag 11:11 Uhr zum Essen für die darauffolgende Woche anmelden und (täglich bis spätestens 8:00 Uhr) vom Essen abmelden.

*Hinweis*: Wenn Ihr Kind nicht rechtzeitig (bis spätestens 8:00 Uhr des betreffenden Tages) vom Essen abgemeldet ist, wird der volle Betrag in Rechnung gestellt. Die gilt auch im Falle einer Krankheit.

**Tab Fixanmeldung**: Hier können Sie Ihr Kind fix zum Essen anmelden. Das heißt, dass es dann automatisch jede Woche für den gewählten Tag, zur gewählten Uhrzeit zum Essen angemeldet ist. Sie können das Essen für Ihr Kind noch ändern oder Ihr Kind von einem Essen abmelden (im Tab Tagesanmeldung).

|        | Intranet/PerLe - T      | est <sup>Vi</sup>              | ersion<br>5.04.2025   | ଜ                | *     | Ŧ          | Intranet/F         | PerLe - 1           | lest              | Version<br>16.04.2025 | ŵ - |
|--------|-------------------------|--------------------------------|-----------------------|------------------|-------|------------|--------------------|---------------------|-------------------|-----------------------|-----|
|        | TAGESANMELDUNG          | FIXANN                         | IELDUNG               |                  |       | TAGESANME  | LDUNG              |                     | FIXANMELDUNG      |                       |     |
| <      | KW 17 21.04.2025        |                                |                       |                  |       | <b>B</b> s | PEICHERN           |                     | i a               |                       |     |
| Die An | PEICHERN                | bis am Fr                      | eitag nach            | n der groß       | 3en   | Geric      | ht<br>Hauptgericht | 🔿 Vegi              | etarisch          |                       |     |
| Pause  | (11:11) möglich.        |                                |                       |                  |       |            |                    | -                   |                   |                       |     |
| Die Ab | omeldung vom Essen ist  | bis um 8:<br>(15:01) esne esse | möglic (12:42) به و H | ch 7. EH (13:30) |       |            |                    | Grosse Pause (10-51 | nach 6 EH (12:42) | nach 7. EH (13:30)    |     |
|        |                         | ЪĐ                             | ца                    | nac              |       |            | Montag             | 0                   | 0                 | ۲                     |     |
|        | Montag, 21.04.2025      | 0                              | 0                     | ۲                |       | ~          | Dienstag           | 0                   | 0                 | ۲                     |     |
|        | Dienstag, 22.04,2025    | 0                              | ۲                     | 0                | Klare |            | Mittwoch           | 0                   | 0                 | ۲                     |     |
|        | Mittwoch, 23.04.2025    | 0                              | 0                     | ۲                | Karot |            | Donnerstag         | 0                   | 0                 | ۲                     |     |
|        | Donnerstag, 24.04.2025  | 0                              | 0                     | ۲                | Mines |            | Freitag            | 0                   | 0                 | (0)                   |     |
|        | Freitag, 25.04.2025     | 0                              | 0                     | ۲                | Zuccł | -          | 1000000            | ~                   |                   | <u> </u>              |     |
| Bestel | lte Portionen müssen ve | rrechnet                       | werden.               |                  |       |            |                    |                     |                   |                       |     |

|      | CONTRACTOR AND ADDRESS AND ADDRESS |
|------|------------------------------------|
| Hall | <b>D</b>                           |
| ~    | PerLe                              |
| >    | Schulgeld                          |
| >    | Speiseplan                         |
| ~    | Essen                              |
| >    | Anmeldung                          |
| >    | بر<br>Monatsüberblick              |
| >    | Schreibtrainer                     |
| >    | Benutzer                           |
| >    | Release Notes                      |

Intranet/PerLe - Te

#### 5.3 Essen Monatsübersicht

Hier können Sie monatsweise nachvollziehen, an welchen Tagen Ihr Kind beim Essen angemeldet war.

Erste Inhaltsseite: Hier wählen Sie den Monat, den Sie betrachten wollen.

Zweite Inhaltsseite: Hier sehen Sie die Essensanmeldungen Ihres Kindes für einen bestimmten Monat.

|       | .e - Test Version<br>16.04.2025 | r 🕹 |     | Intranet/Pe | rLe - Test 16.0     | on<br>1.2025 🕜 💄            |
|-------|---------------------------------|-----|-----|-------------|---------------------|-----------------------------|
| •     |                                 | •   | <   |             |                     | •                           |
| Monat | Jahr                            |     |     | Tag         | Uhrzeit             | Suppe                       |
| Apr   | 2025                            |     |     |             |                     |                             |
| Mär   | 2025                            |     | 1   | 01.04.2025  | nach 6 EH (12:42)   | Selleriecremesuppe          |
| Feb   | 2025                            |     | 2   | 02.04.2025  | nach 7. EH (13:30)  | Einmachsuppe                |
| Jan   | 2025                            |     | 2   | 02.04.2025  | nach 7 EM (12-30)   | Klare Cunne mit Orköhar     |
| Dez   | 2024                            |     | . 4 | 03.04.2020  | naci 7. cri (13.39) | Kare supper first school    |
| Nov   | 2024                            |     | 4   | 04.04.2025  | nach 7, EH (13:30)  | Tomatensuppe                |
| Dkt   | 2024                            |     | 5   | 07.04.2025  | nach 7. EH (13:30)  | Klare Suppe mit Pofesen     |
| Sep   | 2024                            |     |     |             | sources are gravery | rear a support and a second |
|       |                                 |     | 6   | 08.04.2025  | nach 7, EH (13:30)  | Klare Suppe mit Haferflo    |
|       |                                 |     | 7   | 09.04.2025  | nach 7. EH (13:30)  | Erbsencremesuppe            |
|       |                                 |     | 8   | 10.04.2025  | nach 7. EH (13:30)  | Klare Suppe mit Leberkni    |

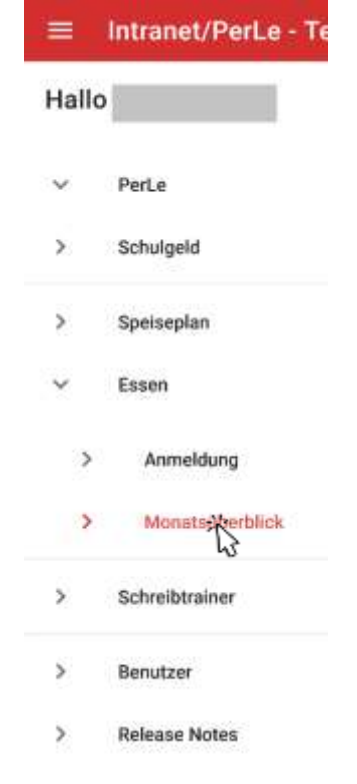

## 5.4 Newsletter Essensanmeldung

Wenn Sie sich beim Newsletter angemeldet haben (-> Menü Benutzer), dann erhalten Sie jeden Sonntag eine E-Mail mit einer Liste der Essen, zu denen Ihr Kind in der folgenden Woche angemeldet ist. Wenn Ihr Kind zu keinem Essen angemeldet ist, erhalten Sie auch keine E-Mail.

Wenn Sie den Newsletter nicht mehr erhalten wollen, können Sie entweder den Link im E-Mail anklicken oder im Menü Benutzer den Newsletter abbestellen.

Gym:

Sie wurden vom Newsletter abgemeldet.

Ð.

PerLe - Lokal

Gyr X

← → C @ O D 127.0.0.1/parle/main = ···· & Ď » =

+ 4

×

| 0 •                                   | 4 4 👪 FC                                     | ir Teams freigeben                                 | ®, Zoom                          |              |  |
|---------------------------------------|----------------------------------------------|----------------------------------------------------|----------------------------------|--------------|--|
| issensanmeldung                       | der nächsten Woche                           |                                                    |                                  |              |  |
| Newsletter<br>An:                     |                                              | 0 6                                                | €1 / <del>2</del>   ⊗<br>Di: 150 | 4.2025 18:50 |  |
| Sehr geehrte(r)                       |                                              |                                                    |                                  |              |  |
| Ihr Kind                              | ist kommende W                               | oche zu folgender                                  | Essen angem                      | eldet:       |  |
| Mo 24.03.2025:<br>Do 27.03.2025:      |                                              |                                                    |                                  |              |  |
| Die Abmeldung v                       | om Essen ist täglich bi                      | s 8:00 möglich.                                    |                                  |              |  |
| Dies ist eine autor                   | natisch generierte EM<br>öchentliche Zusamme | ail.<br>nfassung dar Esser<br>erierten Estails hir | isoestellung p<br>r abbestellen. | er EMail     |  |
| Wenn sie keine w<br>wollen, können si | e die automatisch gen                        | C                                                  |                                  |              |  |

# 6 Schreibtrainer (1. – 3. Klasse)

Hier sehen Sie wie viel und wie regelmäßig Ihr Kind Schreibtrainer übt.

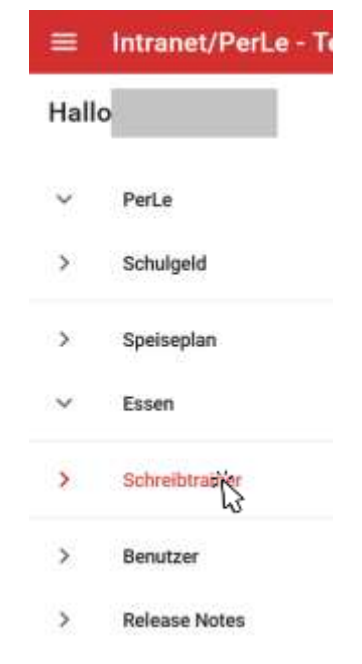

#### ≡ Intranet/PerLe - Test... Version 16.04.2025 இ

# Schreibtrainer Auswertung

Farbencodes: Bis zu dieser Woche genug geübt in dieser Woche genug geübt Bis zu dieser Woche fast genug geübt Zu wenig

#### geübt

| 2024/25 1.Semester: bis 08 Feb 2025<br>Min. 08:30:00 | Leistung<br>Entschuldigt | 00:00:00 (0.0            |
|------------------------------------------------------|--------------------------|--------------------------|
| 2024/25 2.Semester: bis 27 Jun 2025<br>Min. 08:00:00 | Leistung<br>Entschuldigt | 04:16:50 (53<br>00:00:00 |
| Woche 1: bis 01 Mar 2025<br>Min. 00:30:00            | Leistung<br>Entschuldigt | 00:07:34<br>00:00:00     |
| Woche 2: bis 08 Mar 2025<br>Min. 01:00:00            | Leistung<br>Entschuldigt | 00:26:14                 |
| Woche 3: bis 15 Mar 2025<br>Min. 01:30:00            | Leistung<br>Entschuldigt | 01:54:34<br>00:00:00     |
| Woche 4: bis 22 Mar 2025<br>Min. 02:00:00            | Leistung<br>Entschuldigt | 02:27:04                 |
| Woche 5: bis 29 Mar 2025<br>Min. 02:30:00            | Leistung<br>Entschuldigt | 02:49:26 00:00:00        |
| Woche 6: bis 05 Apr 2025<br>Min. 03:00:00            | Leistung<br>Entschuldigt | 03:45:51 00:00:00        |
| Weeks 7: his 12 Apr 2028                             | Laletuna                 | 04:14:50                 |

# 7 Benutzer

#### Hier können Sie das Passwort ändern, Ihre Stammdaten ansehen und ändern und sich vom Newsletter an- und abmelden.

| ≡ Intranet/Perl     | .e - Test | Version<br>16.04.2025 | ŵ | - |
|---------------------|-----------|-----------------------|---|---|
| Aktuelles Passwort* |           | Neues Passwort*       |   |   |
| Wiederholen*        |           | PASSWORT ANDERN       |   |   |
| Stammdaten          | k         |                       |   |   |
| Nachname            |           |                       |   |   |
| Vorname             |           |                       |   |   |
| Klasse              |           |                       |   |   |
| Geschlecht          |           |                       |   |   |
| Postleitzahl        |           |                       |   |   |
| Ort                 |           |                       |   |   |
| Straße              |           |                       |   |   |
| Anrede              |           |                       |   |   |
| Eltern              |           |                       | 1 |   |

#### Newsletter

💆 Essensanmeldungen (wöchentlich)

NEWSLETTER ANMELDUNGEN SPEICHERN

| 0.00  | indane (Feile - Te |
|-------|--------------------|
| Hallo |                    |
| v     | PerLe              |
| >     | Schulgeld          |
| >     | Speiseplan         |
| *     | Essen              |
| >     | Schreibtrainer     |
| >     | Benutzer           |
|       |                    |

**Release Notes** 

>

Intranat/Darl a